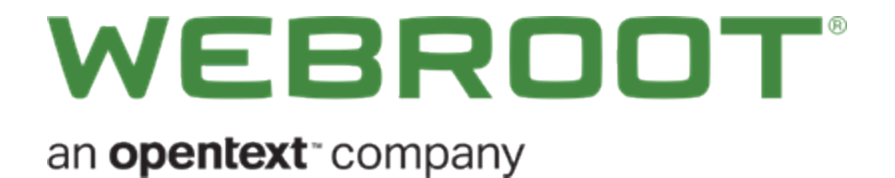

# Management Console Best Practices Guide

# Copyright

Copyright 2019 Webroot. All rights reserved.

#### Management Console Best Practices Guide

Information in this document is subject to change without notice. The software described in this document is furnished under a license agreement or nondisclosure agreement. The software may be used or copied only in accordance with the terms of those agreements. No part of this publication may be reproduced, stored in a retrieval system, or transmitted in any form or any means electronic or mechanical, including photocopying and recording for any purpose other than the purchaser's personal use without the written permission of Webroot.

# **Table of Contents**

| Chapter 1: Management Console Best Practices Guide |    |
|----------------------------------------------------|----|
| Creating New Sites                                 |    |
| Step 1 – Site Setup                                |    |
| Step 2 – Administration Access                     | 4  |
| Step 3 – Site Details                              | 4  |
| Policy Management                                  | 6  |
| Default Policies and Recommendations               | 6  |
| Polling Interval                                   | 7  |
| Potentially Unwanted Applications (PUAs)           | 7  |
| Scan Schedule                                      | 8  |
| Web Threat Shield                                  |    |
| Unblocking Sites                                   |    |
| Firewall                                           |    |
| User Interface                                     | 13 |
| Using Silent Audits                                | 17 |
| Undetermined Report                                |    |
| Undetermined Application                           | 19 |
| Working With Overrides                             |    |
| Path Overrides                                     |    |
| File Overrides                                     |    |
| Folder Overrides                                   | 21 |
| User Interface Suggestions                         | 25 |
| Columns                                            | 25 |
| Group Management                                   |    |
| Cloud Determinations                               |    |
| Chapter 2: Management Console Support              |    |
| Capturing Logs                                     |    |
| Tickets                                            |    |
| Deployment Options                                 |    |
| Index                                              | i  |

# Chapter 1: Management Console Best Practices Guide

For information about best practices for the management console, see the following topics:

| Creating New Sites                       |    |
|------------------------------------------|----|
| Step 1 – Site Setup                      | 3  |
| Step 2 – Administration Access           | 4  |
| Step 3 – Site Details                    | 4  |
| Policy Management                        | 6  |
| Default Policies and Recommendations     |    |
| Polling Interval                         | 7  |
| Potentially Unwanted Applications (PUAs) | 7  |
| Scan Schedule                            | 8  |
| Web Threat Shield                        |    |
| Unblocking Sites                         | 10 |
| Firewall                                 |    |
| User Interface                           |    |
| Using Silent Audits                      |    |
| Undetermined Report                      | 17 |
| Undetermined Application                 |    |
| Working With Overrides                   |    |
| Path Overrides                           |    |
| File Overrides                           |    |
| Folder Overrides                         | 21 |
| User Interface Suggestions               |    |
| Columns                                  |    |
| Group Management                         |    |
| Cloud Determinations                     |    |
|                                          |    |

# **Creating New Sites**

Adding a New Site has a three step wizard for configuration. All settings can be modified after the site is created.

- Step 1 Site Setup
- <u>Step 2 Administration Access</u>
- <u>Step 3 Site Details</u>

| Secure Anyw                                                                    | eeroor<br>ecure/Anywhere. Cosada - Q - O - Janooagaraat cor                                        |          |  |  |  |  |  |        |                                             |                                    |              |                  |      | eğgmal.com ~                  |             |
|--------------------------------------------------------------------------------|----------------------------------------------------------------------------------------------------|----------|--|--|--|--|--|--------|---------------------------------------------|------------------------------------|--------------|------------------|------|-------------------------------|-------------|
| Dashboard Sites Ad                                                             | shboard Bites Admins Broops Pulicies Overrides Alerts Reports Detrings Security Awarenees Training |          |  |  |  |  |  |        |                                             |                                    |              |                  |      |                               |             |
| SRes<br>4 Resds   11 Shis Accessible   11 Total                                |                                                                                                    |          |  |  |  |  |  |        |                                             |                                    |              | Q, Search        |      | +                             | <b>≂0</b> ¢ |
| Status +                                                                       | Site e                                                                                             |          |  |  |  |  |  |        |                                             | Devices a                          | Site Seats + | DNS Protection @ |      | Security Awareness Training o |             |
| Protected                                                                      | Cafe Disco                                                                                         |          |  |  |  |  |  | Manage | Gu                                          | 11                                 | 11           | Ø Active         | \$   | Ø Active                      | 80          |
| Protected                                                                      | Down! The Pet 8                                                                                    | imporium |  |  |  |  |  | Manage | 80                                          | 0 🔘                                | 4            | Ø Active         | ۲    | Ø Active                      | \$ Ø        |
| Protected                                                                      | Haymont Tires                                                                                      |          |  |  |  |  |  | Manage | 60                                          | 3 🗇                                | 9            | Ø Active         | ۲    | Ø Active                      | * Ø         |
| Protected     Prestige Direct Sales Solutions     Manuge     Bu     9 ①     25 |                                                                                                    |          |  |  |  |  |  |        | 25                                          | Ø Active                           | ۰            | S Active         | \$ Ø |                               |             |
| 2                                                                              |                                                                                                    |          |  |  |  |  |  |        | 22 Antive Devices<br>0 Trial Active Devices | 49 Stie Seale<br>9 Stiel Ste Seale |              |                  |      |                               |             |

## Step 1 – Site Setup

| Secure Anywhere.                     |                                            |                                                                         |                     | Console - D - S - JaneDoe&gmail.com - |
|--------------------------------------|--------------------------------------------|-------------------------------------------------------------------------|---------------------|---------------------------------------|
| Dashboard Siles Admins Groups 7      | Policies Overrides Alerts Reports Settings | Security Awareness Training                                             |                     |                                       |
| < Back Add Site                      |                                            |                                                                         |                     |                                       |
| O<br>Details                         | Permissions                                | Endpoint Protection                                                     | O<br>DNS Protection | Security Awareness Training           |
| Site / Company Name ③                |                                            |                                                                         |                     |                                       |
|                                      |                                            |                                                                         |                     |                                       |
| Site Type ()                         |                                            |                                                                         |                     |                                       |
| Contraction Contraction Contractions |                                            |                                                                         |                     |                                       |
| Please select one of the following   |                                            |                                                                         |                     |                                       |
| Company Industry (7)                 |                                            |                                                                         |                     |                                       |
| Please select one of the following   |                                            |                                                                         |                     |                                       |
| Billing Cycle ()                     |                                            |                                                                         |                     |                                       |
| Annually                             |                                            |                                                                         |                     |                                       |
| Billing Date ③                       |                                            |                                                                         |                     |                                       |
| Jan + Tst +                          |                                            |                                                                         |                     |                                       |
| Comments ③                           |                                            |                                                                         |                     |                                       |
|                                      |                                            |                                                                         |                     |                                       |
| Tags ()                              |                                            |                                                                         |                     | Å                                     |
| Add Tag + Add                        |                                            |                                                                         |                     |                                       |
|                                      |                                            |                                                                         |                     |                                       |
| Next                                 |                                            |                                                                         |                     |                                       |
|                                      | # 301                                      | Webrootine, Privacy Statement, Website Terms of Service, License Agreem | eri                 |                                       |

- Site / Company Name Customer name.
- Site Type Either External or Internal.
- Company Industry For informational demographic purposes only.

**Note:** The rest of the fields, Billing Cycle, Billing Date and Comments, are for informational purposes, and do not affect licensing, billing or any other system, and are strictly for your internal information only. For more information, see <u>Adding Sites</u>.

## Step 2 – Administration Access

- Global Administrators Grant admins access to various sites. Great for teams who manage different customer accounts:
  - Admin Full access to the respective site.
  - View Only Admins can see the site information and access the endpoints, but cannot make any changes.
  - No Access Admins have no access to this site, and are not even aware it exists.

| Secure Any            | where   | 2.     |          |               |             |              |           |                             |             | ~           |
|-----------------------|---------|--------|----------|---------------|-------------|--------------|-----------|-----------------------------|-------------|-------------|
| Dashboard Sites       | Admins  | Groups | Policies | Overrides     | Alerts      | Reports      | Settings  | Security Awareness Training |             |             |
| Summary Details Permi | ression | Pro    | tected   | otection Secu | rity Awaren | ess Training | Downloads |                             |             |             |
| Admin                 |         |        |          |               |             |              | (         | 🔿 Admin                     | O View Only | O No Access |
|                       |         |        |          |               |             |              |           | <ul> <li>Admin</li> </ul>   | O View Only | O No Access |
|                       |         |        |          |               |             |              |           | <ul> <li>Admin</li> </ul>   | View Only   | O No Access |
|                       |         |        |          |               |             |              |           | <ul> <li>Admin</li> </ul>   | O View Only | O No Access |

**Note:** You can assign site only admins for local customers separately. This site permission step in the initial creation is for admins only. For more information, see <u>Updating Site Admin Permissions</u>.

## Step 3 – Site Details

- Include Global Policy We recommend that you allow Global Policies to be accessible at the site level, as this feature has little impact on endpoint and site management. It's good for setting up golden master policies and assigning them to endpoints and groups of endpoints.
- **Default Policy** When an endpoint is installed, it will pick up the site default policy. We recommend that you use either your own workstation default policy copied from our default, or the built-in <u>Recommended</u> <u>Defaults</u>.
- Include Global Overrides Global Overrides are great for exceptions that need to be used across multiple customers with similar industry focus. However, in some cases, it might not make sense to have global overrides turned On for every site. For example, legal focused overrides may not make sense for a medical practice.
- Report Distribution List Set default email to distribution list, as this can be changed later.
- Data Filter Leave as default.

| SecureAn                   | ywher              | e.             |               |                 |             |              |              |                                          |         |                | <br>¢~ ⊙~                   |
|----------------------------|--------------------|----------------|---------------|-----------------|-------------|--------------|--------------|------------------------------------------|---------|----------------|-----------------------------|
| Dashboard Sites            | Admins             | Groups         | Policies      | Overrides       | Alerts      | Reports      | Settings     | Security Awareness Training              |         |                |                             |
| < Back Add Sit             | e                  |                |               |                 |             |              |              |                                          |         |                |                             |
|                            | 0                  |                |               |                 |             |              |              |                                          |         | 0              | 0                           |
|                            | Details            |                |               |                 | Permiss     | ions         |              | Endpoint Protectio                       | ion     | DNS Protection | Security Awareness Training |
| C Endpoint Protection      | i is required to t | itial or purch | ane any of We | broofs addition | al products | and services | including DN | S Protection and Security Awareness Trai | aining. |                |                             |
| Keycode Type 💿             |                    |                |               |                 |             |              |              |                                          |         |                |                             |
| ⊙ Full ◯ 30 day trial      |                    |                |               |                 |             |              |              |                                          |         |                |                             |
| Site Seats ①               |                    |                |               |                 |             |              |              |                                          |         |                |                             |
|                            |                    |                |               |                 |             |              |              |                                          |         |                |                             |
| Detault Endpoint Policy (  | D                  |                |               |                 |             |              |              |                                          |         |                |                             |
| Recommended Defaults       |                    |                |               |                 |             |              |              |                                          |         |                | -                           |
| Report Distribution List   | 0                  |                |               |                 |             |              |              |                                          |         |                |                             |
| cpitzgwebroot.com          |                    |                |               |                 |             |              |              |                                          |         |                |                             |
| Include Global Polici      | m7 📥               |                |               |                 |             |              |              |                                          |         |                |                             |
| Include Global Overs       | des? 🛆             |                |               |                 |             |              |              |                                          |         |                |                             |
| Data Filler 🛞              |                    |                |               |                 |             |              |              |                                          |         |                |                             |
| Inherit the GSM data filts | r setting          |                |               |                 |             |              |              |                                          |         |                |                             |
| Previces Next              |                    |                |               |                 |             |              |              |                                          |         |                |                             |

**Note:** Including Global Policy and Global Overrides cannot be undone. The best practice is to turn Global Policies On and leave Global Overrides turned Off, unless it's prudent to change later.

# **Policy Management**

## **Default Policies and Recommendations**

Default policies should be used as templates and should not be assigned to endpoints, as they cannot be edited. We recommend that you make a copy and modify the copy, according to your needs.

- **Recommended Default** This policy covers the majority of endpoint requirements for general users working on workstations or laptops. User interface and PUAs are turned Off.
- **Recommended Server Default** This policy covers the majority of server environments with the primary focus on resource utilization. Designed for server environments. Difference is around resource management for zero impact on a server.
- Silent Audit This policy is a derivative of Recommended Defaults and purposefully has the remediation function suppressed so as to not effect production. This policy should be used for short duration during initial site/endpoint setup to capture potential production false positives. See section below on how to utilize the Silent Audit policy, and review Unknown Applications.
- Unmanaged Designed for troubleshooting and/or no policy management where necessary. This is not a manageable or editable policy, rather it turns the agent into a local, unmanaged application to be controlled directly by the endpoint user. Primary recommended use is for technical support, but it's highly recommended to not be used in production, as it moves the management responsibility to the endpoint user which could cause a network vulnerability.

Note: For more information, see Working With Policies.

Various policy settings are either not configured or should be reviewed before using all default settings. An indepth explanation will focus on recommended changes to policies for user endpoints, not servers.

- Polling Interval
- Potentially Unwanted Applications (PUAs)
- <u>Scan Schedule</u>
- Web Threat Shield
- Unblocking Sites
- Firewall
- User Interface

## **Polling Interval**

Our agent will check in with our console based upon this Poll Interval. The default is set to Daily (24 hours). We recommend that you change this to 15 minutes.

| lame                                                                     |            |
|--------------------------------------------------------------------------|------------|
| Workstation Defaults                                                     |            |
| escription                                                               |            |
| Copy of the Recommended Defaults Policy                                  |            |
| olicy Section                                                            |            |
| Basic Configuration                                                      |            |
| Setting                                                                  |            |
| Favor low disk usage over verbose logging (fewer details stored in logs) | 🛈 Off 🔾 On |
| 🙀 Lower resource usage when intensive applications or games are detected | 🔾 Off 💿 On |
| K Allow SecureAnywhere to be shut down manually                          | 💿 Off 🔾 On |
| Force non-critical notifications into the background                     | 🔿 Off 💿 On |
| Fade out warning messages automatically                                  | 🔿 Off 💿 On |
| Store Execution History details                                          | 🔿 Off 💿 On |
| Poll interval                                                            | 15 Mins 👻  |

## **Potentially Unwanted Applications (PUAs)**

By default, Detect Possibly Unwanted Applications as malicious is turned Off. Given the number of attack vectors that come through Adware and other various utilities and browser add-ons, we recommend, in most environments, that you turn this On. The caveat is, it could catch more false positives and be chatty, but the agent will identify more malicious code with this turned On.

#### Management Console Best Practices Guide

| Server Defaults                                            |                                                |    |  |  |  |  |  |  |  |  |
|------------------------------------------------------------|------------------------------------------------|----|--|--|--|--|--|--|--|--|
| Name                                                       |                                                |    |  |  |  |  |  |  |  |  |
| Server Defaults                                            |                                                |    |  |  |  |  |  |  |  |  |
| Description                                                |                                                |    |  |  |  |  |  |  |  |  |
| Copy of the Recommended Server Defaults Policy             | Copy of the Recommended Server Defaults Policy |    |  |  |  |  |  |  |  |  |
| Policy Section                                             |                                                |    |  |  |  |  |  |  |  |  |
| Scan Settings                                              | -                                              |    |  |  |  |  |  |  |  |  |
| Setting                                                    | 4                                              | •  |  |  |  |  |  |  |  |  |
| Automatically reboot during cleanup without prompting      | ⊙ Off ◯ On                                     |    |  |  |  |  |  |  |  |  |
| Never reboot during malware cleanup                        | ⊙ Off ◯ On                                     |    |  |  |  |  |  |  |  |  |
| Automatically remove threats found during background scans | 🔿 Off 💿 On                                     |    |  |  |  |  |  |  |  |  |
| Automatically remove threats found on the learning scan    | ⊙ Off ◯ On                                     |    |  |  |  |  |  |  |  |  |
| Enable Enhanced Support                                    | 🔾 Off 💿 On                                     |    |  |  |  |  |  |  |  |  |
| Show Infected Scan Results                                 | ⊙ Off ◯ On                                     |    |  |  |  |  |  |  |  |  |
| Detect Possibly Unwanted Applications (PUAs) as malicious  | ⊖ Off ⊙ On                                     | r. |  |  |  |  |  |  |  |  |
| Save                                                       |                                                |    |  |  |  |  |  |  |  |  |

## Scan Schedule

Daily scans can be set at an appropriate time based upon your environment and customer needs. By default, there is a Randomize setting, which will tell the agent to scan at various times close to the scheduled scan. If you want to have the machines scan at an exact time, turn this setting Off.

| Server Defaults                                                               |            |
|-------------------------------------------------------------------------------|------------|
| Name                                                                          |            |
| Server Defaults                                                               |            |
| Description                                                                   |            |
| Copy of the Recommended Server Defaults Policy                                |            |
| Policy Section                                                                |            |
| Scan Schedule                                                                 | <b>*</b>   |
| Setting                                                                       | *          |
| Scan on bootup if the computer is off at the scheduled time                   | Off 💿 On   |
| Hide the scan progress window during scheduled scans                          | ⊖ Off ⊙ On |
| Only notify me if an infection is found during a scheduled scan               | 🔿 Off 💿 On |
| Do not perform scheduled scans when on battery power                          | ⊖ Off ⊙ On |
| Do not perform scheduled scans when a full screen application or game is open | ⊙ 0ff ◯ 0n |
| Randomize the time of scheduled scans up to one hour for distributed scanning | ○ 0ff ⊙ 0n |
| Perform a scheduled Quick Scan instead of a Deep Scan                         | ⊙ Off ◯ On |
| Save                                                                          |            |

## Web Threat Shield

By default, the agent will install extensions for all browsers and a driver for Edge on Windows 10. It will also suppress the user's ability to override a blocked website. If you are interested in allowing users to bypass the block, which may be needed in some cases, turn this setting Off.

| Server Defaults                                        |            |                |
|--------------------------------------------------------|------------|----------------|
| Name                                                   |            |                |
| Server Defaults                                        |            |                |
| Description                                            |            |                |
| Copy of the Recommended Server Defaults Policy         |            |                |
| Policy Section                                         |            |                |
| Web Threat Shield                                      |            | -              |
| Setting                                                |            | *              |
| octang                                                 |            |                |
| Enable Web Shield                                      | 🔾 Off 💿 On |                |
| Activate browser extensions                            | 🔾 Off 💿 On |                |
| Block malicious websites                               | 🔿 Off 💿 On |                |
| Enable realtime anti-phishing                          | 🔿 Off 💿 On |                |
| 📫 Show safety ratings when using search engines        | 🔾 Off 💿 On |                |
| Enable web filtering driver                            | 🔾 Off 💿 On |                |
| Suppress the user's ability to bypass blocked websites | 🔿 Off 💿 On | $\mathbf{)}$ . |
| Save                                                   |            |                |
|                                                        |            |                |

## **Unblocking Sites**

With the Suppress Users ability to make local overrides setting turned Off, the user will get a blocked page, along with a message indicating that they should contact their network administrator with any questions.

| Secur            | Secure Anywhere.                                                                                                 |             |                |            |               |         |                                                                                               |             |                             |            |  |  |
|------------------|----------------------------------------------------------------------------------------------------|-------------|----------------|------------|---------------|---------|-----------------------------------------------------------------------------------------------|-------------|-----------------------------|------------|--|--|
| Dashboard        | Sites                                                                                                    | Admins      | Groups         | Policies   | Overrides     | Alerts  | Reports                                                                                       | Settings    | Security Awareness Training |            |  |  |
| File Whitelist F | ile Blacklis                                                                                                    | t Web Block | k / Allow List | Web Block  | Page Settings |         |                                                                                               |             |                             |            |  |  |
|                  | Drag an image file or click here to upload your logo                                                             |             |                |            |               |         |                                                                                               |             |                             |            |  |  |
|                  | Website not allowed                                                                                              |             |                |            |               |         |                                                                                               |             |                             |            |  |  |
|                  |                                                                                                    |             |                |            |               |         |                                                                                               |             |                             |            |  |  |
|                  |                                                                                                    |             |                |            | The           | catego  | ry <categ< th=""><th>ory&gt; is re</th><th>stricted.</th><th></th><th></th><th></th></categ<> | ory> is re  | stricted.                   |            |  |  |
|                  |                                                                                                    |             | Your or        | ganizatior | n's Interne   | t usage | policy re                                                                                     | stricts acc | ess to this website at      | this time. |  |  |
|                  |                                                                                                    | в /         | Ξ              | ΞΞ         | ≡ .           | ٩.      |                                                                                               |             |                             |            |  |  |
|                  | Please contact your network administrator if you have any questions.<br>Submit a request to review category here |             |                |            |               |         |                                                                                               |             |                             |            |  |  |

## **Search Reputation**

With the extensions enabled in the Web Threat Shield policy, users will see various reputation indicators when performing a web search. Mouse over the icon to get a review of what Webroot thinks about this sites reputation.

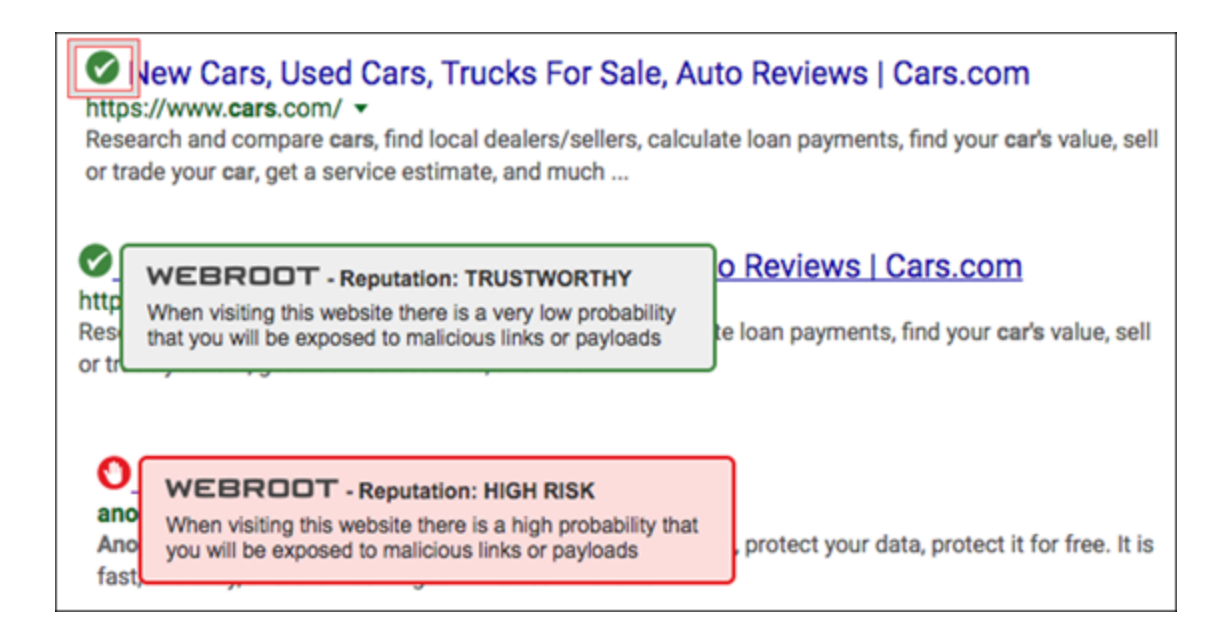

## **Firewall**

This setting is actually an outbound port monitor, not an inbound/outbound port manager with rules, like a traditional firewall. It should be left On, as it's not manageable. It does, however, provide behavior information about an unknown process being monitored and is valuable to the agent in making a decision about the monitored process.

| Serve          | er Defaults                                                                                                    |                                                                                                    |  |  |  |  |  |  |  |  |
|----------------|----------------------------------------------------------------------------------------------------|----------------------------------------------------------------------------------------------------|--|--|--|--|--|--|--|--|
| Name           | e                                                                                                    |                                                                                                    |  |  |  |  |  |  |  |  |
| Sen            | ver Defaults                                                                                                    |                                                                                                    |  |  |  |  |  |  |  |  |
| Desc           | Description                                                                                                    |                                                                                                    |  |  |  |  |  |  |  |  |
| Сор            | by of the Recommended Server Defaults Policy                                                                                     |                                                                                                    |  |  |  |  |  |  |  |  |
| Polic          | y Section                                                                                                    |                                                                                                    |  |  |  |  |  |  |  |  |
| Fire           | wall                                                                                                    | *                                                                                                    |  |  |  |  |  |  |  |  |
|                | Setting                                                                                                    |                                                                                                    |  |  |  |  |  |  |  |  |
|                | Enabled                                                                                                    | ⊖ Off ⊙ On                                                                                                    |  |  |  |  |  |  |  |  |
|                | Firewall level                                                                                                    | Warn unknown and infected 👻                                                                                             |  |  |  |  |  |  |  |  |
|                | Show firewall management warnings                                                                                                | ⊙ Off ◯ On                                                                                                    |  |  |  |  |  |  |  |  |
|                | Show firewall process warnings                                                                                                   | ⊙ Off ◯ On                                                                                                    |  |  |  |  |  |  |  |  |
| Sav            | re l                                                                                                    |                                                                                                    |  |  |  |  |  |  |  |  |
| Polic;<br>Fire | y Section<br>wall<br>Setting<br>Enabled<br>Firewall level<br>Show firewall management warnings<br>Show firewall process warnings | <ul> <li>Off ⊙ On</li> <li>Warn unknown and infected ▼</li> <li>Off ○ On</li> <li>Off ○ On</li> <li>Off ○ On</li> </ul> |  |  |  |  |  |  |  |  |

## **User Interface**

### GUI

By default, the User Interface is hidden. If you'd like your users to be able to see the Webroot application, turn this to Show.

Users can only perform a scan, and cannot turn any other settings On/Off or manage the agent application in any way. To leave the GUI hidden and only show a system tray icon, set this at Hide. Best practice is to turn it to Show.

| Server Defaults                                |               |
|------------------------------------------------|---------------|
| Name                                           |               |
| Server Defaults                                |               |
| Description                                    |               |
| Copy of the Recommended Server Defaults Policy |               |
| Policy Section                                 |               |
| User Interface                                 | •             |
| Setting                                        |               |
| 📢 GUI                                          | ⊙ Show ○ Hide |
| Save                                           |               |

### Agent GUI

The local GUI cannot be managed or changed by the user. However, they will see the settings and know protection is turned On and is working.

Normal View

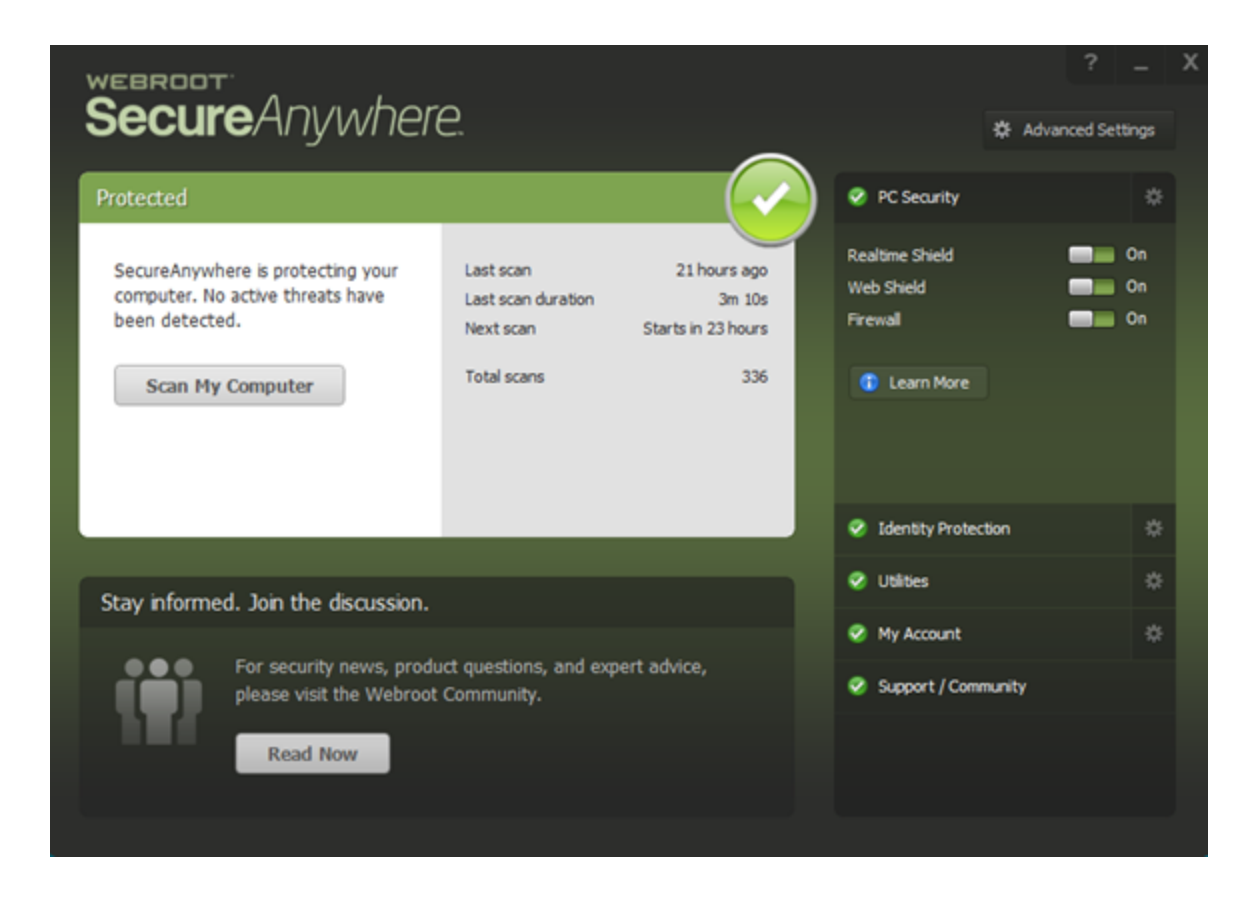

**Alert on Change Attempt** 

#### Management Console Best Practices Guide

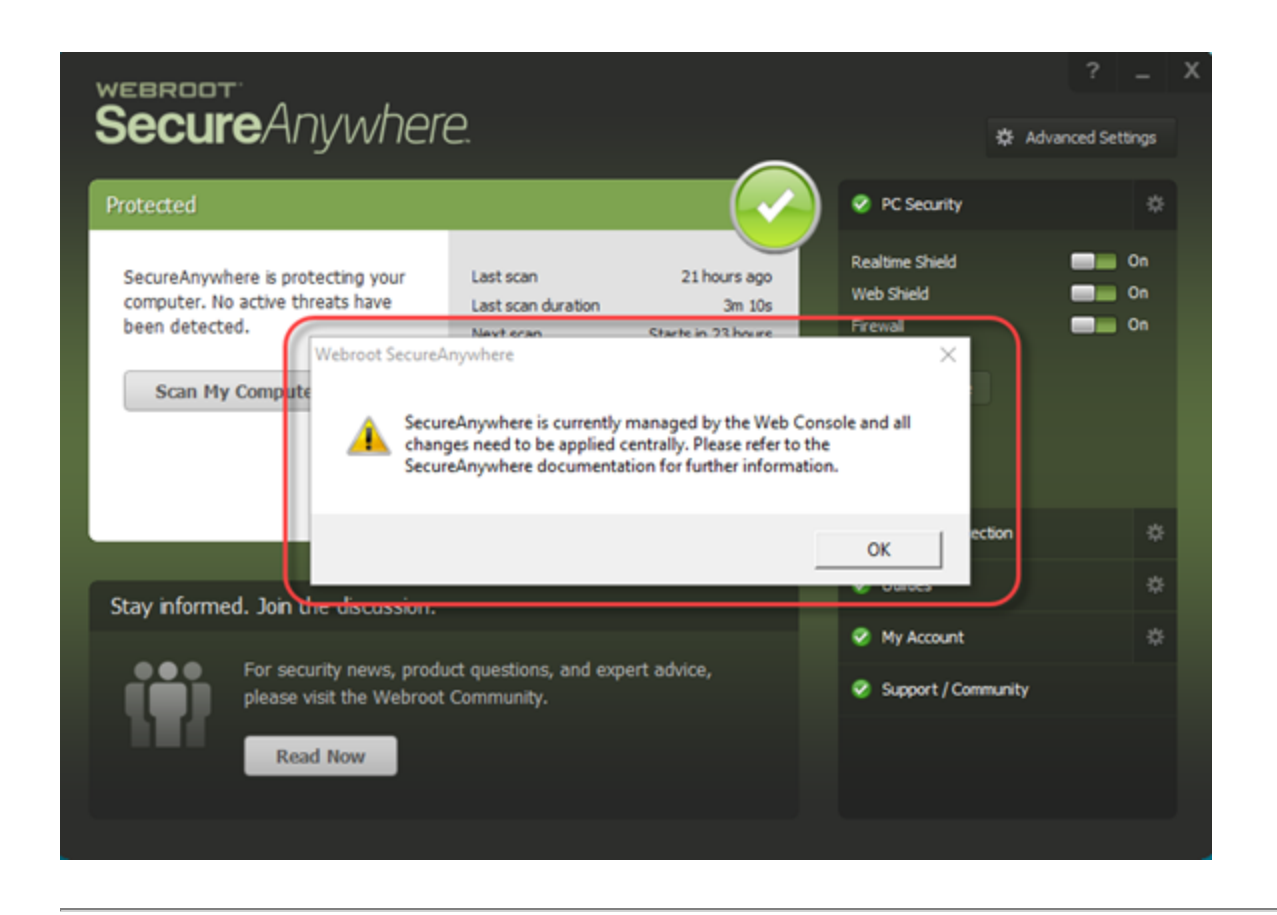

# **Using Silent Audits**

Consider taking a conservative approach when rolling out to new environments and use the Silent Audit policy. This is a policy that will not remediate monitored undetermined applications, but will remediate known files. It will help you learn what is undetermined, so you can proactively configure whitelist overrides.

| Secur       | eAn       | ywhe        | ere.   |          |           |        |         |                 |                  |
|-------------|-----------|-------------|--------|----------|-----------|--------|---------|-----------------|------------------|
| Dashboard   | Sites     | Admins      | Groups | Policies | Overrides | Alerts | Reports | Settings        |                  |
| Endpoint DN | S         |             |        |          |           |        |         |                 |                  |
| 🕀 Add       | 🗋 Сору    | × Delet     | e      |          |           |        |         |                 |                  |
| Policies    |           |             |        |          |           |        | Selec   | t a policy to y | iew its settings |
| A Recommen  | nded Defa | ults        |        |          |           |        |         | a ponej to i    | ien no oettingo  |
| A Recomme   | nded DNS  | Enabled     |        |          |           |        |         |                 |                  |
| A Recommen  | t         | er Defaults |        |          |           |        |         |                 |                  |

## **Undetermined Report**

Once you've assigned the Silent Audit policy to a specific endpoint, test endpoints that represents a sample of users' environments or all endpoints on a site, let it run a few days, and then pull an Undetermined Report by going to the Site and selecting the Reports tab.

| Secure Anywhere                     | 0   |                                          |                          |
|-------------------------------------|-----|------------------------------------------|--------------------------|
| Home Endpoint Protection Admin      | s ( | Downloads                                |                          |
| Status Policies Group Management    | Rep | orts Overrides Alerts Settings Lo        | ogs Resources            |
| Select your report                  | End | points with undetermined software on las | st scan (Apr 02 09:55) 🗵 |
| Report Type:                        | 🔥 E | indpoints with Undetermined Software     |                          |
| Endpoints with undetermined soft 💙  |     | Hostname                                 | Policy                   |
| All Threats Seen                    | 1   | AWS-GVALM86HXF                           | Silent Audit View        |
| All Undetermined Software Seen      | 2   | AWS-P57NAKGR2C                           | 111222 View              |
| All URLs Blocked                    | 3   | IP-AC10013E                              | 111222 View              |
| Endpointe with throate on last ccan | 4   | IP-AC10013E-79AA72BA                     | 111222 View              |
| Endpoints with undetermined soft)   | 5   | IP-AC100147-C6727143                     | 111222 View              |
| Threat History (Daily)              | 6   | IP-AC10014A                              | 111222 View              |
| Threat History (Collated)           | 7   | IP-AC10014A                              | 111222 View              |
| Blocked URL History (Daily)         | 8   | IP-AC10014F                              | 111222 View              |
| Agent Version Spread                | 9   | IP-AC1001BA-C73636EF                     | 111222 View              |
| Agents Installed                    |     |                                          |                          |

The report will list the endpoints with undetermined software being monitored, and list each application below when you select an endpoint host. You can export this list or review it, and use the information for whitelist override configurations.

| Report Type:         @ Endpoints anth Understands forhume           Endpoints with understands for the set of the set of the set |                  |
|----------------------------------------------------------------------------------------------------|------------------|
| Reget Traje:         Endpoints with Moderninand Software           Endpoints with windowning (with)         Printy         Orage         Bidan         Last Seen         Last Seen                                                                                                    |                  |
| Report Type:         Independent with Understanded Galbauer           Endpoints with understand Galbauer         Product with Understand Galbauer           Endpoints with understand Galbauer         Product with Understand Galbauer           Index and with and the set of the set of the set                                                                      |                  |
| Argust Type         © Endpoints with Undetermined Software           Endpoints with undetermined soft as         Medicance           Endpoints with undetermined soft as         Medicance           I holds flact-out and hole         1 and Software           I holds flact-out and hole         2 and Software(000 million)           See Land Software         5 and Software(000 million)                                                                                                    |                  |
| Angen Tope         @ Endpoints with Undetermined Software           Endpoints with undetermined soft yr         Maximum Pality         Droug         State         Last Seen         Last Thread                                                                                                    |                  |
| Asport Type 🔒 Endpoints with Undetonised Suffware                                                                                                    |                  |
|                                                                                                    |                  |
| 2 federal year report ( ) Talquarts with addressment withwards as (pr 0.001) <sup>2</sup>                                                                                                    |                  |
| State Address Grag Nangareet Regards Counties Advis Setting Laps Resources                                                                                                    | G, Advanced Sear |

**Note:** For more information, see <u>Generating Endpoints With Undetermined Software on Last Scan</u> report.

## **Undetermined Application**

For additional review, you can select the file in question and see detailed forensics related to what Webroot's Threat intelligence knows about this file.

| RANSIMDLL.         | DLL WRDEMOEP14                       |                   |                                     |                     |                     | ? X                      |
|--------------------|--------------------------------------|-------------------|-------------------------------------|---------------------|---------------------|--------------------------|
| Propagation Tir    | meline                               |                   |                                     | File Information    |                     | Treate override          |
|                    |                                      |                   |                                     | Determination:      | Undetermined        |                          |
|                    |                                      |                   | 6                                   | Global Popularity:  |                     |                          |
|                    | 6                                    |                   | T                                   | Console Popularity: | and t               |                          |
|                    | T                                    |                   |                                     | Filename:           | RANSIMDLL.DLL       |                          |
|                    | 6                                    |                   |                                     | MD5:                | 7CECC603850EB123E   | 34F38492E518236          |
| FS                 |                                      |                   |                                     | Pathname:           | %documents%\ransim\ |                          |
| HONE TO THE HONE T | and work and a state of the state of | e3210 De5210 De12 | to of 19 2910 of 12 2910 of 14 2910 | File Size:          | 498.5 KB            |                          |
|                    | E First Seen                         | Last Seen 😥 Date  | Determined                          | Endpoints encour    | ntering this file   |                          |
|                    |                                      |                   |                                     | WRDEMOEP14          | Dec 14 201          | 6, 5:52                  |
| Perspective        | First Seen                           | Last Seen         | Dwell Time                          |                     |                     |                          |
| 🔁 📕 Globally       | Nov 25 2016, 6:03                    |                   |                                     |                     |                     |                          |
| 🔁 📕 Console        | Nov 30 2016, 11:20                   | Dec 14 2016, 5:52 |                                     |                     |                     |                          |
| 🕑 📕 Endpoint       | Nov 30 2016, 11:20                   | Dec 14 2016, 5:52 | 13 day 18 hr 32 min 45 sec          |                     |                     |                          |
|                    |                                      |                   | OK                                  |                     | ,<br>E              | adpoint <i>Forensics</i> |

# **Working With Overrides**

File Overrides can be captured in various ways when presented:

- On the management console, you can take action and establish a file override.
- When viewing the endpoint at the Site and Group Management level.
- You can override a file manually.

Note: For more information, see Working With Overrides.

## **Path Overrides**

- Locate path in Undetermined report
- Manual

## **File Overrides**

A file based override can be generated manually and/or through several areas displayed in the management console and at a Site.

#### Manually - Overrides Tab

| New Whitelist Entry                                     | ? | × |
|---------------------------------------------------------|---|---|
| Name / Description                                      |   |   |
| Enter a name or description to help identify this entry |   |   |
| Override Type                                           |   |   |
| MD5      Folder / File                                  |   |   |
| MD5                                                     |   |   |
| Enter a 32 character MD5                                |   |   |
|                                                         |   |   |
| Create Cancel                                           |   |   |

| Devices needing attention (Now) | Apex Technology      |         |                                    |                            |                     |                      |         |
|---------------------------------|----------------------|---------|------------------------------------|----------------------------|---------------------|----------------------|---------|
| Devices                         |                      |         | File Information: APEX-PROCUREMENT |                            |                     |                      |         |
| Device Name                     | Last Infected        | Cleanup | Filename                           | Pathname                   | Malware Group       | Last Seen            | Actions |
| APEX-WEBDESIGN                  | Apr 10th 2017, 15:04 | 4       | WEBROOTTESTFILE.EXE                | %desktop%/webroottestfile/ | W32.Webroottestfile | Apr 10th 2017, 11:42 |         |
| APEX-PROCUREMENT                | Apr 10th 2017, 11:42 | -       | SETHASHBUSTED.EXE                  | %desktop%l                 | W32.Adware.Gen      | Apr 10th 2017, 11:42 | 3 2     |
| APEX-WAREHOUSE                  | Apr 10th 2017, 03:07 | 4       | SET.EXE                            | %desktop%l                 | W32.Adware.Gen      | Apr 10h 2017, 11:42  | 6 2     |

#### GSM Sites – Generate Threats Seen and Review -> Select Endpoint -> Select Make Override Icon

#### Site and Endpoint Level – View Blocked File -> Select Checkbox -> Create Override Button

|   | i All | thr  | eats ever seen on thi | is endpoint                  |                            |                      | BOX              |
|---|-------|------|-----------------------|------------------------------|----------------------------|----------------------|------------------|
| G | Cr    | reat | e override 📑 Show a   | II PCS which have encountere | d this file 📑 Restore from | n Quarantine         |                  |
|   | -     | V    | Filename              | Pathname                     | Malware Group              | Last Seen            | Dwell Time       |
|   | 1     |      | LAUNCHER.EXE          | %documents%\ransim\          | W32.Ransomsimul            | Dec 14th 2016, 05:52 | 13 Days 18 hr 32 |

## **Folder Overrides**

Folder overrides can only be created or configured manually through the Override policy editor. Anywhere that an undetermined application is reported, you can copy the path location where it's launching and use that directory structure for creating the override.

#### Manually - Overrides Tab

Explicit or dynamic directories can be configured.

| New Whitelist Entry                                     | ? | × |
|---------------------------------------------------------|---|---|
| Name / Description                                      |   |   |
| Enter a name or description to help identify this entry |   |   |
| Override Type                                           |   |   |
| MD5      Folder / File                                  |   |   |
| MD5                                                     |   |   |
| Enter a 32 character MD5                                |   |   |
|                                                         |   |   |
| Create                                                  |   |   |

Dynamic directories are listed within the registry and no driver letter is explicitly declared.

| New Whitelist Entry                                                                                                    | ? | × |
|----------------------------------------------------------------------------------------------------|---|---|
| (i) Please note: File / Folder overrides will only be supported by endpoints running version 9.0.1 and higher                                                                                                    |   |   |
| Name / Description                                                                                                    |   |   |
| Enter a name or description to help identify this entry                                                                                                    |   |   |
| Override Type                                                                                                    |   |   |
| MD5 📀 Folder / File                                                                                                    |   |   |
| File Mask (Optional)                                                                                                    |   | 0 |
| e.g. notepad.exe                                                                                                    |   |   |
| Path / Folder Mask                                                                                                    |   | 0 |
| %                                                                                                    |   |   |
| %AllUsersProfile%\<br>%CommonProgramFiles%\<br>%CommonProgramFiles(x86)%\<br>%CommonProgramW6432%\<br>%ProgramData%\<br>%ProgramFiles(x86)%\<br>%ProgramW6432%\<br>%Public%\<br>%SystemDrive%\<br>%SystemDrive%\<br>%SystemDrive%\<br>%WinDir%\<br>Create Cancel |   | Þ |

| New Whitelist Entry                                                                                          | ? | × |
|----------------------------------------------------------------------------------------------------|---|---|
| () Please note: File / Folder overrides will only be supported by endpoints running version 9.0.1 and higher |   |   |
| Name / Description                                                                                           |   |   |
| Enter a name or description to help identify this entry                                                      |   |   |
| Override Type                                                                                                |   |   |
| MD5 • Folder / File                                                                                          |   |   |
| File Mask (Optional)                                                                                         |   | 0 |
| e.g. notepad.exe                                                                                             |   |   |
| Path / Folder Mask                                                                                           |   | 0 |
| %AllUsersProfile%\                                                                                           |   |   |
| Include Sub-folders                                                                                          |   |   |
|                                                                                                    |   |   |
| Detect if Malicious                                                                                          |   | 0 |
|                                                                                                    |   |   |
| Create Cancel                                                                                                |   |   |

# **User Interface Suggestions**

## Columns

In various locations, we display information in columns. There are additional columns that are not turned On by default. We recommend that you display specific columns you're interested in by selecting the **Down** arrow next to the Current User column.

## **Group Management**

In group management under a particular site, there are several useful columns that can be exposed by selecting the column checkbox when the list is shown.

In this example, Current User is not displayed by default. You can also turn on IP Address, Machine ID, and several other informational fields captured by the endpoint agent.

|            | Hostname               | Current User      | Polic    | ·                       | St  |
|------------|------------------------|-------------------|----------|-------------------------|-----|
| 1          | AB-WIN10-DEMO          | 1 Sort Ascending  | nma      | anaged                  | 0   |
| 2          | BCOFF3571LBRM          | Z   Sed Deconding | nma      | anaged                  |     |
| 3 🔳 💐      | WRDemoDC01             | A+ son bescending | raci     | mell_Policy             | 0   |
| 4          | WRDemoEP01             | Columns           |          | Platform                |     |
| 5          | WRDEMOEP05             | DemoAdmin_01      |          | Current User            |     |
| 6          | WRDemoEP05             | DemoUser_05       |          | Policy                  |     |
| 7 🔳 🚦      | WRDemoEP06             | DemoUser_06       | 1        | Group                   | - ) |
| 8          | WRDEMOEP08             |                   |          | Group                   |     |
| 9          | WRDEMOEP11-W8-L        | wradmin           | <u>د</u> | Status                  |     |
| 10 🔳 📑     | WRDEMOEP14             |                   | , 🖻      | First Seen              |     |
| 11 🔳 📑     | WRDEMOEP15             |                   | 5 🔽      | Last Seen               |     |
| 12 🕅 💐     | WRDemoSVR01            | DemoAdmin_01      | F 🔽      | Last Threat             |     |
|            |                        |                   |          | Agent Version           |     |
|            |                        |                   |          | Keycode                 |     |
|            |                        |                   |          | Operating System        |     |
| Policies   | used in Default Group  |                   |          | Device MID              |     |
| 100000     |                        |                   |          | Device MID              |     |
| a save Ch  | anges   🔁 Undo Changes |                   | V        | Instance MID            |     |
| olicy Name | )                      |                   |          | VM                      |     |
| tandard W  | orkstation Policy      |                   |          | Agent Language          |     |
| o Remedia  | ation                  |                   |          | IP Address              |     |
| nmanaged   |                        |                   |          | Internal IP Address     |     |
| emo Policy | y (Do Not Edit)        |                   |          | MAC Address             |     |
| ecomment   | ded Server Defaults    |                   |          | Active Directory Domain |     |
| racknell_P | olicy                  |                   |          | Active Directory Domain |     |
|            |                        |                   |          | Active Directory OU     |     |

**Note:** Columns can be sorted and moved around based upon visual needs. Also, column settings are user based, so each user account can have different columns exposed and will persist across sessions. So, once they're turned On, they will be exposed during each management session until turned Off.

## **Cloud Determinations**

When working with overrides, understanding what is in our central threat intelligence, or Cloud Determination, will be helpful when configuring file overrides. Turning this column On will help with initial configurations as well as on-going management of overrides.

If the determination status has the Green (Good) indicator, we recommend that you remove this local override in the GSM or Site console so as to minimize the agent's performance.

| Datus     | Policies Group Managem                                                                                                    | ert Reports Overrides | Alerta Betlings L      | ogs Resources |                     |                             |                     |               |                      | Search for hostnam       |
|-----------|----------------------------------------------------------------------------------------------------|-----------------------|------------------------|---------------|---------------------|-----------------------------|---------------------|---------------|----------------------|--------------------------|
| Whitefal  | Backlet                                                                                                    |                       |                        |               |                     |                             |                     |               |                      |                          |
| Whitefall |                                                                                                    |                       |                        |               |                     |                             |                     |               |                      |                          |
| O Create  | Ovinia   🕤 Import                                                                                                    |                       |                        |               |                     |                             |                     |               |                      | Filter by Policy         |
|           | Override Name                                                                                                    | MD5                   | Path Mask              | File Mask     | Common Filename     | Common Pathname             | Detect if Malicious | Determination | Last modified +      | Last modified by         |
| 1 []      | Sample with File                                                                                                    |                       | SProgramFiles(x06(%))  | mahware.exe   |                     |                             | Yes                 | NA            | Nov 8th 2016, 14:58  | webrockonsole@gmail.     |
| 10        | Good file                                                                                                    | 796001/1028545245828  |                        |               | WEBROOTPLUGIN DLL   | Titworkingmaphetripec       |                     | Undetermined  | Nov 8th 2016, 11:24  | webroctonacie@gnal       |
| 10        | Verified file with threat                                                                                                    | 75090345C724ECD5/E    |                        |               | (01506882-8A40-4740 | Sapplata/Vinicrosoftwi.     |                     | Bell          | Oct 27th 2016, 12:40 | webroctoneole@gnal       |
| 4 🖂       | My test machine                                                                                                    |                       | SProgramFiles)dd(Nig   | 12            |                     |                             | No                  | NA            | Aug 24th 2016, 09.11 | aconper@webrootsalead.   |
| 100       | Centraetage                                                                                                    |                       | SprogramfieeVcentrast. |               |                     |                             | No                  | NA            | Jul 28th 2018, 10-48 | aconper@webrochaiesd.    |
| • [2]     | test opera                                                                                                    | 73COMBA3DA7FCSFBA.    |                        |               | OPERA.EXE.NEW       | NampNopers autoupd          |                     | Undetermined  | May 27th 2016, 04:49 | SGrangwebrox.com         |
| 10        | test opera                                                                                                    | 809985768AA87A8C8F    |                        |               | OPERA.EXE.NEW       | KerpNopes autoupd           |                     | Undetermined  | May 27th 2016, 04.49 | 5Grangwebrox.com         |
|           | Custom Software Absolu                                                                                                    |                       | C/CustomSoftware/Dire  |               |                     |                             | No                  | NA            | Jul 280-2015, 10:57  | khamison@webroot.com     |
|           | Custom Software Byste                                                                                                    |                       | MPogan/leeNCuto        |               |                     |                             | No                  | NA            | Jul 28th 2015, 10:56 | khanlasn@webrool.com     |
| 1000      | Contern Deliver a Concer-                                                                                                    | PRECOMPLEXITING.      |                        |               |                     |                             |                     | - C           | AV 280-2112, 1241    | A REAL PROPERTY.         |
| 0         | Media Center                                                                                                    | GABC32A5147A708880    |                        |               | MICROSOFT MEDIACE.  | Nassambly%).                |                     | Good          | May 27th 2015, 11.11 | broweli@webroot.com      |
| of Lat.   |                                                                                                    | WHERE A PRODUCT OF CE |                        |               | CORE EXE            | PROPERTY OF A STREET, SALES |                     | 0.00          | 002002014 1420       | N IS NO GROUP TO LOSS    |
| 0         | à                                                                                                    | 800534E46882F70870    |                        |               | OPERA_1216_INT_SET  | %cache%/                    |                     | Geod          | May 8th 2014, 1849   | BLee-Price@webroot.com   |
| H []      | à                                                                                                    | FF825F4A81080608EE    |                        |               |                     |                             |                     | Geod          | Oct 15th 2013, 04:22 | jinclaughtin@webroot.com |
| 4 []      | à                                                                                                    | 1A0251835F43134F086   |                        |               | WSASME.SFX.EXE      | %desktop%i                  |                     | Good          | Mar 7th 2013, 20:40  | shalework@webroot.com    |
| 4 []      | a de la companya de la companya de la | 24/54/642E2E7148788   |                        |               | XLCONV2007 #826673  | SpogranflerNirumara.        |                     | Undetermined  | Nov 15th 2012, 12:04 | khamleon@webroot.com     |
| 9 🖂       | h i i i i i i i i i i i i i i i i i i i                                                                                                    | \$379C320A30F0E6AD8   |                        |               | NOP205P2 #82729450  | SpogramfierVirumara.        |                     | Good          | Nov 15th 2012, 12:04 | khamison@webroot.com     |
| 10        | 1                                                                                                    | 40061873C2/A6832C8    |                        |               | NDP205P2 #82729450  | SpogranfierVirunera.        |                     | Good          | Nov 15th 2012, 12:04 | khamlaon@webroot.com     |
| 19 [1]    | a                                                                                                    | 7960601948250487820   |                        |               | EXCEL2007-K82687307 | SpogranfierVirunera.        |                     | Undetermined  | Nov 15th 2012, 12:04 | khamison@webroot.com     |
| 20        | 1                                                                                                    | D1C1AE40068DA8874     |                        |               | EXCEL2007-482087307 | SpogranfierNirumara.        |                     | Undetermined  | Nov 15th 2012, 12:04 | khamison@webroot.com     |
| 21 []     | h i                                                                                                    | 6453E7840000065A77    |                        |               | EXCEL2007-480487307 | SpogranfierNirumara.        |                     | Undetermined  | Nov 15th 2012, 12:04 | Khamison@webroot.com     |
| 22        | 1                                                                                                    | BAD?40081027YAE757    |                        |               | XLCONV20074826673   | SpogramfierNirumana.        |                     | Undetermined  | Nov 15th 2012, 12:04 | khamison@webroot.com     |
|           |                                                                                                    |                       |                        |               |                     |                             |                     |               |                      |                          |
|           |                                                                                                    |                       |                        |               |                     |                             |                     |               |                      |                          |
| () inform | ation                                                                                                    |                       |                        |               |                     |                             |                     |               |                      |                          |

# Chapter 2: Management Console Support

For information about support for the management console, see the following topics:

| Capturing Logs     |  |
|--------------------|--|
| Tickets            |  |
| Deployment Options |  |

# **Capturing Logs**

Rather than requiring a technician to remote access an endpoint having issues, the agent gathers a variety of logs, puts them into a zip file, and pushes them up through our backend infrastructure for a support agent's review.

Simply select the endpoint, and from the Agent Commands menu, select Advanced > Customer Support Diagnostics, and the agent will do the work.

| 5   | All Endp | points                     |                                 |                           |                                     |    |                              |
|-----|----------|----------------------------|---------------------------------|---------------------------|-------------------------------------|----|------------------------------|
|     | ave Ch   | anges   눌 Undo Changes   🚪 | Move endpoints to another group | Apply policy to endpoints | 📢 Agent Commands 🔹 🤤 Deactivate     |    |                              |
|     |          | Hostname                   | Policy                          | Group                     | Agent                               | Þ  | Last Seen La                 |
| 1   |          | AWS-GVALM86HXF             | Silent Audit                    | Default Group             | 🙆 Clear Data                        | Þ  | Oct 2nd 2017, 13:41          |
| 2   |          | AWS-P57NAKGR2C             | 111222                          | SkyGSMAuthTest10          | Keycode                             | Þ  | Oct 4th 2017, 12:50          |
| 3   |          | IP-AC10013E                | 111222                          | Default Group             | Power & User Access                 | Þ  | Oct 3rd 2017, 09:49          |
| - 4 |          | IP-AC10013E                | 111222                          | Default Group             | 💼 Antimakuana Tanin                 |    | Oct 3rd 2017, 15:47          |
| 5   |          | IP-AC10013E-79AA72BA       | 111222                          | SkyGSMAuthTest10          | Characterization in the second      | 1  | Oct 3rd 2017, 18:35          |
| 0   |          | IP-AC100147-C6727143       | 111222                          | Default Group             | Files & Processes                   | P. | Oct 3rd 2017, 22:59          |
| 7   |          | IP-AC10014A                | 111222                          | Default Group             | Identity Shield                     | ÷  | Oct 3rd 2017, 15:58          |
|     |          | IP-AC10014A                | 111222                          | Default Group             | Advanced                            | Þ  | Run Customer Support script  |
|     |          | IP-AC10014F                | 111222                          | Default Group             | Manual and the selected as desired. | (  | Customer Support Diagnostics |
| 10  |          | IP-AC10014F                | 111222                          | Default Group             | wew commands for selected endpoints |    | Download and run a file      |
| 11  |          | IP-AC10014F-58646990       | 111222                          | Default Group             | Expired                             |    |                              |
| 12  | 0        | IP-AC1001BA-C73636EF       | 111222                          | Default Group             | Expired                             |    | Run a DOS command            |
| 13  |          | IP-AC158046                | 111222                          | Default Group             | 🔹 Expired                           |    | Run a registry command       |

**Note:** The email address entered is for reference by the Webroot Support Technician. The agent or our console will not send an email when the logs are finished. This is a fairly silent activity.

| Customer Support Diagno | stics                                    |
|-------------------------|------------------------------------------|
| URL:                    | http://download.webroot.com/wsablogs.exe |
| Email address:          | scooper@webrootsalesdemo.com             |
| - Advanced (optiona     | )                                        |
|                         |                                          |

# **Tickets**

At both the management console and Site level, there is always a Support button at the top right, where a technician or admin can open a support ticket. These tickets are instantly displayed to Webroot support technicians, and are not fed into another system. The ticket system is custom built as part of the backend support system all technicians' access, and is live and dynamic.

| Console 🗸 🎝 🗸 🍞 🏠      | JaneDoe@gmail.com ~ |
|------------------------|---------------------|
| (i) Help Documentation |                     |
| DNS Help Documentation |                     |
|                        | ψ÷φ                 |
| ₁⇔ Product Training    |                     |
| Service Status         |                     |
| 🕆 Spotlight Tour       | 57<br>40            |
| 🗞 Support              |                     |
| 🖏 🐨 macuve             | Re-enable           |

The fastest and best way to contact support is directly from within the management console. All tickets, both open and closed, are available to all administrators for review.

| WEBROOT                                                                       |                                                                                                    |
|-------------------------------------------------------------------------------|----------------------------------------------------------------------------------------------------|
| Contact Support                                                               |                                                                                                    |
| Login<br>To contact support please click the button below to log in.<br>Login | Create ticket now If you don't have an account with us, start here and we'll create one for you. Start new ticket |
| CS 2.1.0.183 @ Copyright 2004 - 2018 Webroot Inc.                             | About Contact Us Privacy Legal                                                                                    |

# **Deployment Options**

Common deployment options for various scenarios include but not limited to the following:

- Custom Deployments via MSI and EXE:
  - RMM solutions deploy through their respective agent.:
  - GPO within Active Directory:
  - Login Scripts:
  - Third party deployment tools like: SCOM, PDQ Deploy, AutoMox
- Via Email

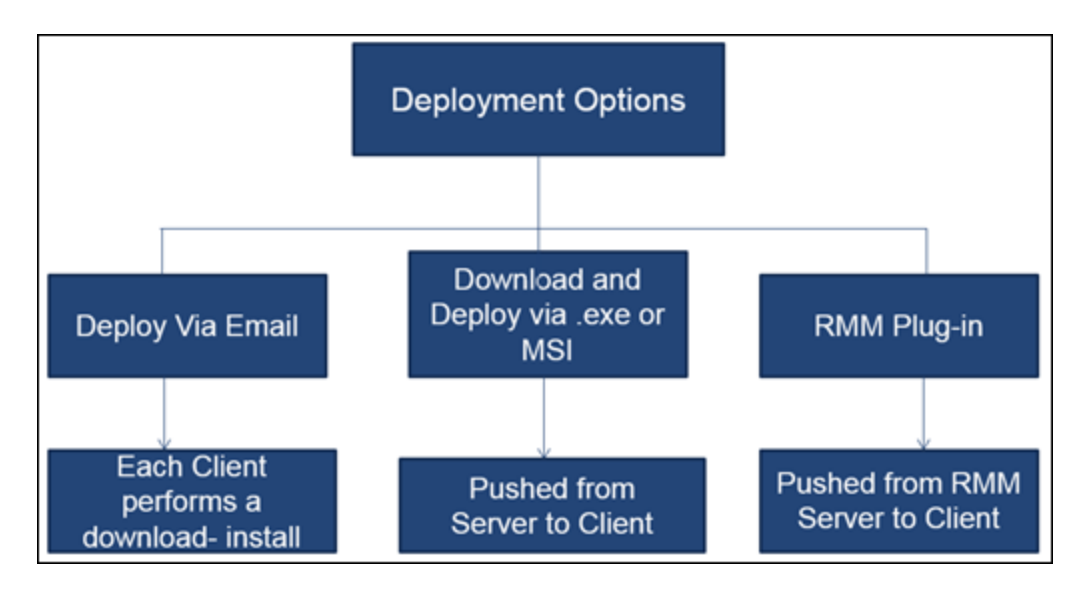

To support these types of installations, locate the Resource tab on the respective client site, and download the EXE or MSI, depending on installation requirements.

### Management Console Best Practices Guide

| Status Policies Group Management Reports Overrides Alerts Settings Logs Resources                                                                                                    |
|----------------------------------------------------------------------------------------------------|
| A Resources                                                                                                    |
| Simple Deployment Options The quickest and easiest way to get endpoints reporting into the console is by downloading a copy of the Webroot SecureAnywhere software which has one of your keycodes automatically applied. The user then simply needs to run the file, and their endpoint will automatically report into the console. |
| Your available kaypooles / downloads;         XXXX.XXXX.XXXX       Devices Purchased 28         Windows Download       Imail template for Windows         Mac users can download the Webroot BeoursAnywhere software from here:       Imail template for Windows                                                                    |
| Advanced Deployment Options: (Windows Only)                                                                                                    |
| Run the installer in the background from a command line                                                                                                    |
| 1. On the endpoint, download the Webroot SecureAnywhere installer. Click here to download.                                                                                                    |
| 2. Hun be resulter hom a command line, using the commands listed in the depoyment, nept. Unick new to view.                                                                                                    |
| Download the Webroot SecureAnywhere MSI installer. Click here to download.     Run the installer from a command line, using the commands listed in the deployment help. Click here to view.                                                                                                    |
| For further details about these deployment options, see the Deploying Webroot SecureAnywhere help guide. Click here to view.                                                                                                    |

# Index

#### A

about tickets 30 access, admin 4 admin access 4 application, undetermined 19

#### С

capturing logs 29 cloud determinations 26 columns, user interface 25 creating new sites 2

#### D

default policies 6 deployment, options 31 details, site 4 determinations, cloud 26

#### Е

entering tickets 30

#### F

file overrides 20 firewall policy 12 folder overrides 21

#### G

group management 25

#### L

logs, capturing 29

#### М

management, group 25 management, policy 6

#### N

new sites, creating 2

#### 0

options, deployment 31 overrides file 20 folder 21 path 20 overrides, working with 20

#### Р

path overrides 20 policies, default and recommendations 6 policy firewall 12 polling interval 7 potentially unwanted applications 7 PUA 7 scan schedule 8 unblocking sites 10 user interface 13 web threat shield 9 policy management 6 polling interval policy 7 potentially unwanted application policy 7 PUA policy 7

#### R

recommendations for policies 6 report, undetermined 17

#### $\mathbf{S}$

scan schedule policy 8 setup, site 3 silent audits, using 17 site details 4 site setup 3 suggestions, user interface 25

#### Т

tickets, entering 30

#### U

unblocking sites policy 10 undetermined application 19 report 17 user interface columns 25 user interface policy 13 user interface suggestions 25 using silent audits 17

#### W

web threat shield policy 9 working with overrides 20